## E-SIGN / MODIFY DOCUMENT

Documents can only be modified when in "Preliminary" status (attending MD has not yet signed).

- 1. Log into Cerner In Box.
- 2. From the "Documents to Sign" or "Forwarded Documents to Sign" folder, double-click on document to open.
- 3. Review for corrections and enter modifications.
- 4. Click OK & Next to open next document - OR -

Click OK and then Cancel to return to In Box.

5. Click the **As Of** As Of 10:06 PDT button. Document(s) should disappear from the In Box.

## ADD AN ADDENDUM

An addendum can be added to a document only after it has been finalized by the attending.

- 1. Open document from PowerChart through the Clin Documents tab.
- 2. Right-click on document and select Modify Document.
- 3. Scroll to the end of the document and begin typing after \*Insert Addendum Here:.
- 4. Click Sign.
- 5. For residents and fellows requiring a co-signature, follow instructions for forwarding a document to the attending for signature.

## FORWARD DOCUMENT FOR REVIEW OR SIGNATURE

- 1. Open document from In Box or Clin Documents tab.
- 2. Right-click on document (if opened through Clin Documents), and select Forward/Refuse.
- 3. Select Forward Only

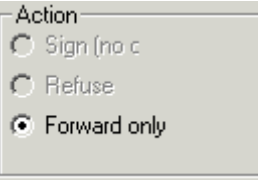

4. Delete any names previously entered in the "To" field.

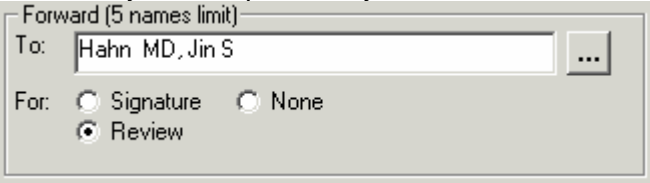

- 5. Click the ellipses button ....
- 6. Select Global Address Book under "Show names from".
- 7. Enter recipient's last name. Do not press "Enter".
- 8. Select name and click the right arrow button.
- 9. Repeat steps 7 8 to add more names.
- 10. Click OK.
- 11. Select either **Review** or **Sign**. Selecting **Sign** will add a signature line for the recipient, forcing him/her to e-sign the document.
- 12. Enter a comment if needed.
- 13. Click OK.

Document will appear in the recipient's In Box under the "Fowarded Documents to Review" folder.